# emSTAMP-Neon Developer Kit

## Software Manual

Rev06 / 01.02.2022

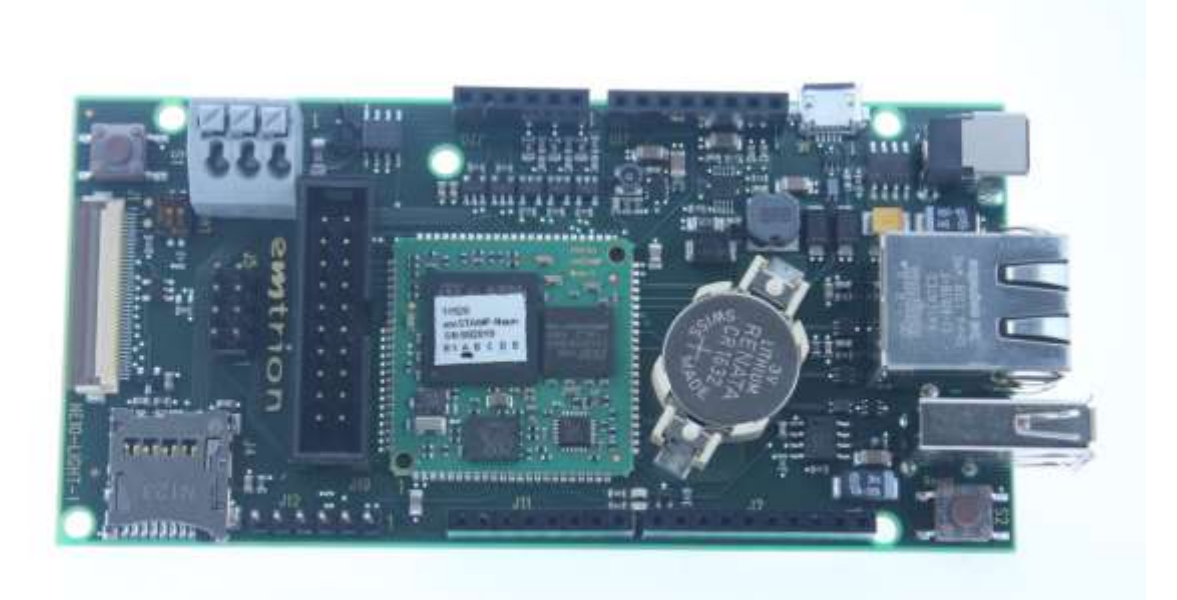

emtrion GmbH

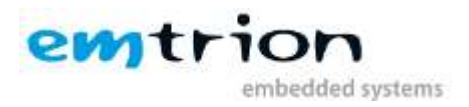

© Copyright 2022 emtrion GmbH

All rights reserved. This documentation may not be photocopied or recorded on any electronic media without written approval. The information contained in this documentation is subject to change without prior notice. We assume no liability for erroneous information or its consequences. Trademarks used from other companies refer exclusively to the products of those companies.

#### Revision: 06 / 01.02.2022

| Rev | Date/Signature | Changes                                  |
|-----|----------------|------------------------------------------|
| 1   | 01.08.2018/Ha  | Initial release                          |
| 2   | 27.09.2018/Ha  | Minor change, fix typo                   |
| 3   | 23.03.2020/Ha  | Change for CM769+ STM32CubeIDE           |
| 4   | 13.05.2020/Ha  | Add Link for the IOC file                |
| 5   | 27.04.2021/Sre | TouchGFX Demo Project                    |
| 6   | 01.02.2022/Bue | Linkt to TouchGFX Demo Project corrected |

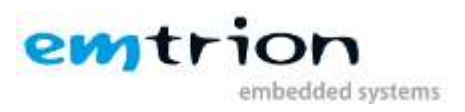

## **1** Table of contents

| 2 | Intr | roduction                                                     | 4 |
|---|------|---------------------------------------------------------------|---|
| 3 | Har  | rdware requirement                                            | 4 |
|   | 3.1  | JTAG debugger/programmer                                      | 4 |
| 4 | Wo   | rkstation Software installation                               | 5 |
|   | 4.1  | STM32CubeMX initialization code generator                     | 5 |
|   | 4.2  | STM32 ST-LINK utility                                         | 5 |
|   | 4.3  | STM32CubeIDE for development                                  | 5 |
|   | 4.4  | The IOC File                                                  | 5 |
| 5 | Tes  | ting your in-circuit Debugger/programmer on your emSTAMP-Neon | 6 |
| 6 | Wo   | rking with STM32CubeIDE to develop your application           | 7 |
| 7 | Τοι  | JchGFX                                                        |   |
|   | 7.1  | Downloading TouchGFX                                          |   |
|   | 7.2  | Installing TouchGFX from your existing project                |   |
| 8 | Der  | mo Project                                                    |   |

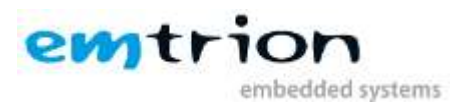

## 2 Introduction

Welcome to emSTAMP-Neon documentation. This manual will give you a startup software guideline of our developer kit. It will describe how to use the different free software to program your developer kit.

It is assumed that users of emtrion developer kits are already familiar with software development. Programming knowledge are out of the scope of this document. emtrion will gladly assist you in acquiring this knowledge. If you are interested in training courses or getting support, please contact the emtrion sales department.

The examples in this manual are demonstrated on specific hardware but if not mentioned otherwise they all work on all supported emtrion devices.

Please refer to the "Hardware Description" of emSTAMP-Neon available on the emtrion support website (<u>http://support.emtrion.de</u>) for more detailed info of the capability of the product.

## 3 Hardware requirement

#### 3.1 JTAG debugger/programmer

In this manual, the in-circuit debugger/programmer used is the ST-LINK/V2 (<u>https://www.st.com/en/development-tools/st-link-v2.html</u>).

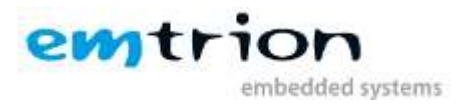

## 4 Workstation Software installation

Before starting you need to prepare your workstation. In order to build an image that runs on the target, you need to install the following set of free software available online on the ST microelectronics, the microcontroller manufacturer (<u>www.st.com</u>).

### 4.1 STM32CubeMX initialization code generator

STM32CubeMX is a graphical tool that allows a very easy configuration of STM32 microcontrollers and the generation of the corresponding initialization C code through a step-by-step process. (https://www.st.com/en/development-tools/stm32cubemx.html )

Note: STM32CubeMX is a stand alone application but it is also part of the STM32CubeIDE (see below)

#### 4.2 STM32 ST-LINK utility

STM32 ST-LINK Utility is a full-featured software interface for programming STM32 microcontrollers (<u>https://www.st.com/en/development-tools/stsw-link004.html</u>)

The tool offers a wide range of features to program STM32 internal memories (Flash, RAM, OTP and others), external memories, to verify the programming content (checksum, verify during and after programming, compare with file) and to automate STM32 programming.STM32 ST-LINK Utility is delivered as a graphical user interface (GUI) with a command line interface (CLI).

## 4.3 STM32CubeIDE for development

STM32CubeIDE is an advanced C/C++ development platform with peripheral configuration, code generation, code compilation, and debug features for STM32 microcontrollers and microprocessors. It is based on the ECLIPSE<sup>™</sup>/CDT framework and GCC toolchain for the development, and GDB for the debugging. (<u>https://www.st.com/en/development-tools/stm32cubeide.html</u>)

#### 4.4 The IOC File

emtrion is providing an ioc file that is compliant with the developer kit and let you generate the MCU peripheral (GPIO, USART, Pin MUX ...) and the middleware (USB, TCP/IP, FreeRTOS...). The output will be a bundle of initialization file in C code and all project files that allow you to create your main project.

The Link to download the IOC file: <u>https://cloud.emtrion.de/index.php/s/nuA1rFRjFY9JaCu/download</u>

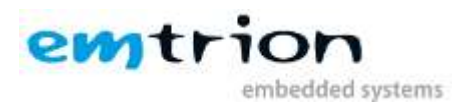

## 5 Testing your in-circuit Debugger/programmer on your emSTAMP-Neon

It is strongly advice to test the communication between your workstation and your target using the ST-LINK utility tool before starting any debugging and/or programming with SW4STM32.

| STM32 ST-LINK Utility                                                                                                    |            |            |               |          |            |           |      |    |       |         |                                  |          |
|----------------------------------------------------------------------------------------------------|------------|------------|---------------|----------|------------|-----------|------|----|-------|---------|----------------------------------|----------|
|                                                                                                    | arget SI   | LINK EX    | ternal Loa    | aer Heip |            |           |      |    |       |         |                                  |          |
|                                                                                                    | S 🖇        |            | <b>500</b> SW | <u>v</u> |            |           |      |    |       |         |                                  |          |
| Memory display —                                                                                                    |            |            |               |          |            |           |      |    | Devi  | ce      | STM32F469x/F479x                 |          |
| Address: 0x900                                                                                                    | 00000      | Size:      | 0x20          | 00       | Data Width | : 16 bits | -    |    | Devi  | ce ID   | 0x434                            |          |
|                                                                                                    | _          |            |               |          |            |           |      |    | Revi  | sion ID | Rev A                            |          |
| Device Memory @ (                                                                                                    | 0x9000000  | 00 : Binar | ry File İ     |          |            |           |      |    | Flash | n size  | 2MBytes                          |          |
| Target memory, Add                                                                                                    | ress range | e: [0x9000 | 0000 0x90     | 002000]  |            |           |      |    |       |         |                                  |          |
| Address                                                                                                    | 0          | 2          | 4             | 6        | 8          | A         | с    | E  |       | ASCII   |                                  | <b>•</b> |
| 0x9000000                                                                                                    | 0000       | 0000       | 0000          | 0000     | 0000       | 0000      | 0000 | 00 | 00    |         |                                  |          |
| 0x90000010                                                                                                    | 0000       | 0000       | 0000          | 0000     | 0000       | 0000      | 0000 | 00 | 00    |         |                                  |          |
| 0x90000020                                                                                                    | 0000       | 0000       | 0000          | 0000     | 0000       | 0000      | 0000 | 00 | 00    |         |                                  |          |
| 0x9000030                                                                                                    | 0000       | 0000       | 0000          | 0000     | 0000       | 0000      | 0000 | 00 | 00    |         |                                  |          |
| 0x90000040                                                                                                    | 0000       | 0000       | 0000          | 0000     | 0000       | 0000      | 0000 | 00 | 00    |         |                                  |          |
| 0x90000050                                                                                                    | 0000       | 0000       | 0000          | 0000     | 0000       | 0000      | 0000 | 00 | 00    |         |                                  |          |
| 0x9000060                                                                                                    | 0000       | 0000       | 0000          | 0000     | 0000       | 0000      | 0000 | 00 | 00    |         |                                  |          |
| 0x90000070                                                                                                    | 0000       | 0000       | 0000          | 0000     | 0000       | 0000      | 0000 | 00 | 00    |         |                                  |          |
| 0x9000080                                                                                                    | 0000       | 0000       | 0000          | 0000     | 0000       | 0000      | 0000 | 00 | 00    |         |                                  |          |
| 0x9000090                                                                                                    | 0000       | 0000       | 0000          | 0000     | 0000       | 0000      | 0000 | 00 | 00    |         |                                  | <b>_</b> |
| •                                                                                                    |            |            |               |          |            |           |      |    |       |         |                                  |          |
| 16:38:37 : ST-LINK SN : 31FF6F064D4E353849390943         16:38:37 : ST-LINK Firmware version : V2J29S7         16:38:37 : Connected via JTAG.         16:38:37 : Connection mode : Connect Under Reset.         16:38:37 : Debug in Low Power mode enabled.         16:38:37 : Debug in Low Power mode enabled.         16:38:38 : Device ID:0x434         16:38:38 : Device family :STM32F469x/F479x         Debug in Low Power mode enabled.         Core State : Live Wodate Disabled |            |            |               |          |            |           |      |    |       |         |                                  |          |
| pedag in Low Power                                                                                                    | moue ena   | bieu.      |               | pevice   | E 10:0X434 |           |      |    |       | J.c.    | n e prare : rive opuare olgapied |          |

The output of a good communication should look like this:

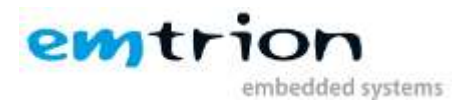

## 6 Working with STM32CubeIDE to develop your application

Emtrion is providing the configuration file that gives you the possibility to load the entire pin muxing, clock configuration and middleware of the MCU STM32F769NIHx used in the emSTAMP-Neon. To proceed to the generation, load the project file called *emSBC-Neon-2-CM769-Pinmux-V01-Release-emSTAMP-Neon-edi6511-v01en.ioc* 

NOTE: This tutorial is written for the CM479 version. Apply the same but with "769" instead of "479"

To import a project, open STM32CubeIDE:

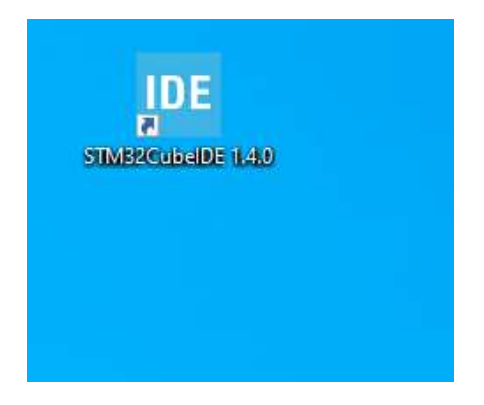

Then click on the following icon:

| the last have been been been don't be more the |                                    |     |                            |  |
|------------------------------------------------|------------------------------------|-----|----------------------------|--|
| · Orderster Law 11                             |                                    |     |                            |  |
| C ENGRADER Munit                               |                                    |     |                            |  |
|                                                |                                    |     |                            |  |
|                                                | Welcome to STM32CubeIDE            |     |                            |  |
|                                                | Rest a convert                     |     |                            |  |
|                                                | En En En                           |     |                            |  |
|                                                | -0 -0 67                           |     |                            |  |
|                                                | UTAILS TEAL ENDING                 |     |                            |  |
|                                                | project #TMODCubeR0 Project        |     |                            |  |
|                                                |                                    |     |                            |  |
|                                                | 0.00                               |     |                            |  |
|                                                | and the                            | í . |                            |  |
|                                                | S feed \$1002Cash02 Dynameriates   |     | Support & Community        |  |
|                                                | 11 Gathra Barted with STMDDCareIDE | 1   | Today If Seal              |  |
|                                                |                                    | 1   | reason of targets foremask |  |
|                                                | Captore What's New in STREECARDE   |     |                            |  |
|                                                |                                    |     |                            |  |
|                                                |                                    |     |                            |  |
|                                                |                                    |     |                            |  |
|                                                |                                    |     |                            |  |
|                                                |                                    |     |                            |  |
|                                                |                                    |     |                            |  |
|                                                |                                    |     |                            |  |
|                                                |                                    |     |                            |  |
|                                                |                                    |     |                            |  |
|                                                |                                    |     |                            |  |
|                                                |                                    |     |                            |  |

And select the provided ioc file. Then click on finish and wait for the files generations to finish.

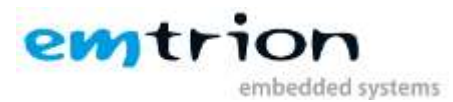

| DE STM32 Projec                         | t From STM32Cut          | eMX .ioc File |                   |        |
|-----------------------------------------|--------------------------|---------------|-------------------|--------|
| Setup STM32 pr                          | oject                    |               |                   | IDE    |
| STM32CubeMX                             | .ioc file                |               |                   |        |
| File: C:\ST\em                          | istamp-neon-479.         | ioc           |                   | Browse |
| Project                                 |                          |               |                   |        |
| Project Name:                           | emstamp-neon-            | 479           |                   |        |
| 🗹 Use default                           | ocation                  |               |                   |        |
| Location:                               | C:/Users/anthon          | y/STM32CubelD | E/workspace_1.3.0 | Browse |
| ● C ○ C-<br>Targeted Bin<br>● Executate | nary Type                | iry           |                   |        |
| Targeted Pr STM32Co                     | oject Type<br>ube OEmpty |               |                   |        |
| ?                                       | < <u>B</u> ack           | Next >        | Finish            | Cancel |

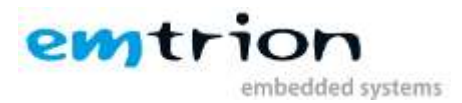

Once imported you should see the IDE like this:

| · D Berner werfing t                                                                                                    |                                 |
|----------------------------------------------------------------------------------------------------|---------------------------------|
| Installanta and                                                                                                    | Class Colligation Right Manager |
|                                                                                                    | Algorithms White                |
|                                                                                                    | Plant View Byter any            |
| formulas -1                                                                                                    |                                 |
| many i                                                                                                    |                                 |
| Trans 1                                                                                                    |                                 |
| Committee A                                                                                                    |                                 |
| In straight P                                                                                                    |                                 |
| Sector A                                                                                                    |                                 |
| Terrate A                                                                                                    |                                 |
|                                                                                                    |                                 |
| A CONTRACTOR OF A CONTRACTOR OF A CONTRACTOR O |                                 |
|                                                                                                    | <b>***</b>                      |
|                                                                                                    |                                 |
|                                                                                                    |                                 |
|                                                                                                    |                                 |
|                                                                                                    |                                 |
|                                                                                                    |                                 |
|                                                                                                    |                                 |
|                                                                                                    |                                 |
|                                                                                                    |                                 |
|                                                                                                    | 178GA245 (Top view)             |
|                                                                                                    |                                 |

From here you can modify the source code and/or the configuration of the microcontroller. Using the integrated STM32CubeMX, you can modify and regenerate the configuration like this:

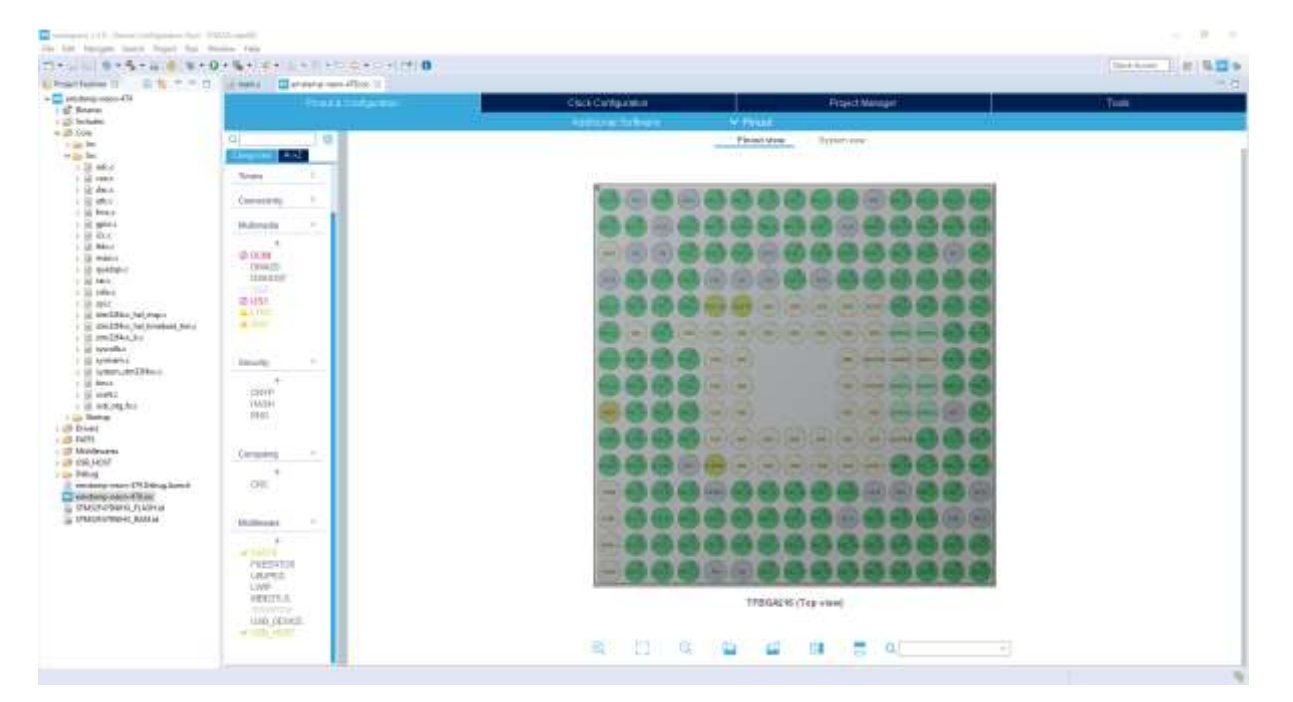

Double click on the ioc file:

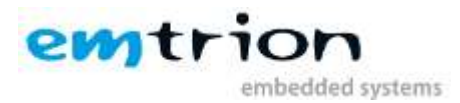

#### Then modify and regenerate:

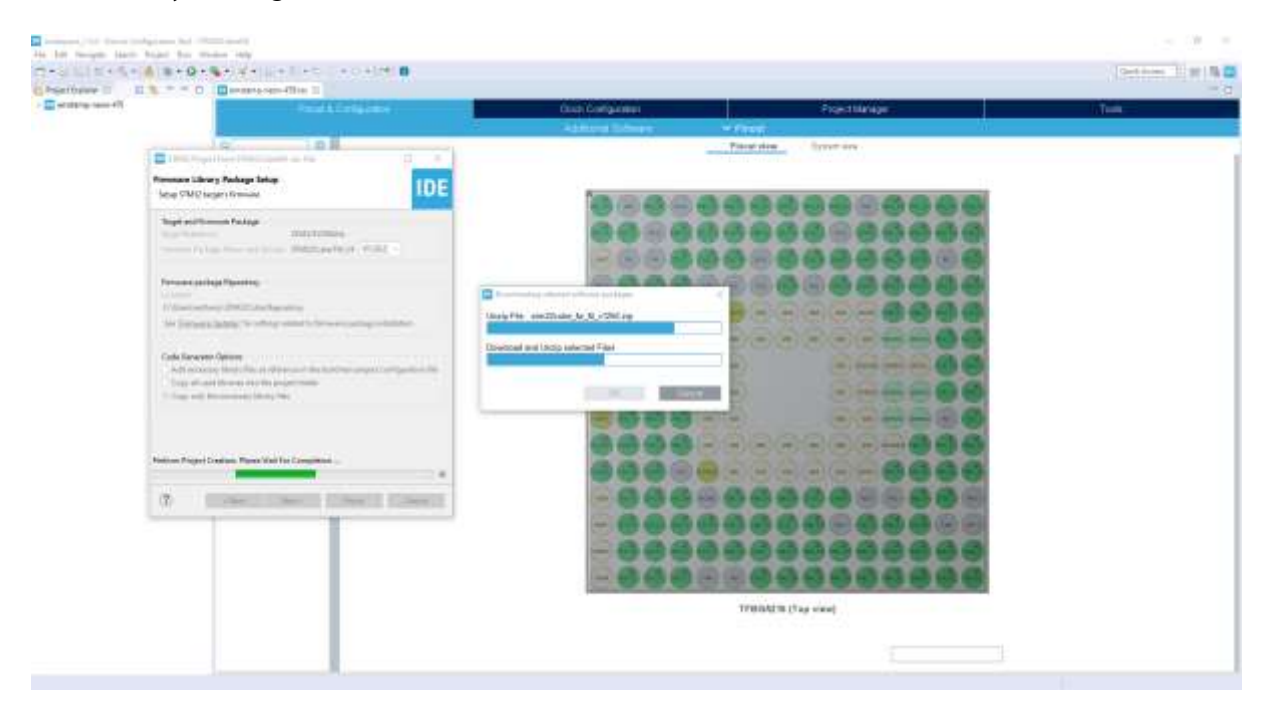

Note: This might take a long time if you haven't already downloaded the firmware package. The IDE do it itself.

Let's compile the project by click on the hammer icon, select Debug:

| and support 111. And and and 111 and of and                                                                                                    | THE STREET                                                                                                    |                                                                                                    |                                                                                                    |
|----------------------------------------------------------------------------------------------------|----------------------------------------------------------------------------------------------------|----------------------------------------------------------------------------------------------------|----------------------------------------------------------------------------------------------------|
| on hit land, balance thought land, I                                                                                                    | Tajati Ban dimine 144                                                                                                    |                                                                                                    |                                                                                                    |
| Dec. 11 9+5+4(4)0(#+                                                                                                    | 8-2-2-2-1-0-4-8-8-5-1-1-1-1-0                                                                                                    |                                                                                                    | Gest dates                                                                                                    |
| E Printfamer 11 E. B. W. W.                                                                                                    | O BINNET                                                                                                    | - F.S                                                                                                    | S fame I & hot hush - C                                                                                                    |
| Constructions of the second of the second of the seco | Iteration II         Iteration III           Iteration III         Iteration IIIIIIIIIIIIIIIIIIIIIIIIIIIIIIIIIIII                                                                                                    |                                                                                                    | Balance 1         Balance 1           Balance 1         Balance 1                                                                                                    |
|                                                                                                    | Registration     Registration     R | a tel Stat Sectory 2<br>menergina and FT all American also d'INches, ten 13,<br>en 199 parts<br>Descendrations<br>Facebox 2<br>Reperchaft pring 12 des<br>in 2010 al 199 parts<br>in 2010 al 199 parts | Instanting<br>Southing of the second<br>Southing of the second<br>Southing of the se |
|                                                                                                    | Andrea Mald Melana, Alexandri, Alexandri, Marcella, Marcella, Ma                                                                                                    | # HALPO III (100                                                                                                    | a anterior partiti                                                                                                    |

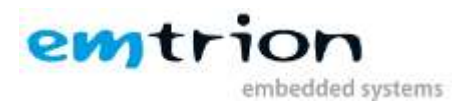

You are now ready to debug your application.

Make sure your target is power up and that the ST-LINK is connected properly and hit the bug icon to debug your project.

| Underlin .                                                                                                    |                                                                                                    |                                                                                                    |                                                                                                    |                                                                                                    | - 8 X                                                                                     |
|----------------------------------------------------------------------------------------------------|----------------------------------------------------------------------------------------------------|----------------------------------------------------------------------------------------------------|----------------------------------------------------------------------------------------------------|----------------------------------------------------------------------------------------------------|-------------------------------------------------------------------------------------------|
| AGAINST BARANCE AND ADDRESS AND ADDRESS AN | 100                                                                                                    |                                                                                                    |                                                                                                    | . In                                                                                                    | Address     and                                                                           |
|                                                                                                    |                                                                                                    |                                                                                                    | 1.000                                                                                                    | Street of Stations                                                                                                    | and a second second second                                                                |
| Constraints of the last of the second second s      |                                                                                                    |                                                                                                    |                                                                                                    | <ul> <li>M. Presch</li> <li>M. Presch</li> <li>M. Barton</li> <li>M. Barton</li> <li>M. B</li></ul> | En Ay Novel + Novel<br>(m)<br>(m)<br>(m)<br>(m)<br>(m)<br>(m)<br>(m)<br>(m)<br>(m)<br>(m) |
| And a state of the state of the | B B B B B B B B B B B B B B B B B B B                                                                                                    | A TABLE TRAT ANALYSE 12                                                                                                    |                                                                                                    |                                                                                                    | 100                                                                                       |
| And Looks (and an an an an an an an an an an an an an                                                                                                    |                                                                                                    | nerne pie se of PL all Annueropolise C<br>Sal Sal page<br>Definition and<br>Features<br>Parados<br>6 - 25 (1982):2010 Config<br>2 - 20 (1982):2010 Config<br>2 - 20 (1982):2010 Config<br>2 - 2010 Config<br>2 - 20 | Working Head 1                                                                                                    | N. DEDICTION FORM           PT         Locations           PE         devicities, bit, devices           PE         devicities, bit, devices           PE         devicities, bit, devices           PE         devicities, bit, devices           PE         devicities, bit, devices           PE         devicities, bit, devices           PE         devicities, bit, devices           PE         devicities, devices           PE         devicities, devices                                                                                                    |                                                                                           |
|                                                                                                    | House House | During the set of the set of the                                                                                                    | UbitedB           Provide Note           Note 1           Image: Note 1           Image: Note 1 | URANE<br>Provide New Part of the Control of the Control of the Contr         |                                                                                           |

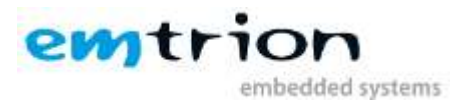

Choose the following configuration:

| Edit Configuration  |                                   |           |   |       |         | D.     | × |
|---------------------|-----------------------------------|-----------|---|-------|---------|--------|---|
| dit launch configur | ation properties                  |           |   |       |         | Ś      | - |
| Name: emstamp-neo   | n-479 Debug                       |           |   |       |         |        |   |
| 📄 Main 🕸 Debugg     | er 🐌 Startup 🤤 Source 🛄 Comm      | on        |   |       |         |        |   |
| GDB Connection Set  | tings                             |           |   |       |         |        | 2 |
| Autostart local GI  | DB server Host name or IP address | localhost |   |       |         |        |   |
| O Connect to remain | te GDB server Port number         | 61234     |   |       |         |        |   |
| Debug probe ST-LIN  | K (ST-LINK GDB server) 😪          |           |   |       |         |        |   |
| GDB Server Comman   | nd Line Options                   |           |   |       |         |        |   |
| Interface           |                                   |           |   |       |         |        |   |
| SWD                 | ⊖ JTAG                            |           |   |       |         |        |   |
| ST-LINK 5/N         |                                   |           | ~ | Scie) |         |        |   |
| Frequency (kHz):    | Auto                              |           | V |       |         |        |   |
| Access port:        | 0 - Cottex-M4                     |           | ~ |       |         |        |   |
| Reset behaviour     |                                   |           |   |       |         |        |   |
| Type: Connect u     | inder reset 🗸 🗌 Halt all cores    |           |   |       |         |        |   |
| Serial Wire Viewer  | (SWV)                             |           |   |       |         |        |   |
| Enable              |                                   |           |   |       |         |        |   |
| Clock Settings      |                                   |           |   |       |         |        |   |
| Care Clock 16       | 0 MHz                             |           |   |       |         |        | ~ |
|                     |                                   |           |   |       | ( Price |        |   |
|                     |                                   |           |   |       | Reven   | мрріу  |   |
| (7)                 |                                   |           |   |       |         |        |   |
| Ø                   |                                   |           |   |       | OK      | Cancel |   |

Once done you should get the IDE ready to debug the code on the target like this:

| <pre>intermed like is into a like is into a like is</pre> | and the second second sec                                                                                                    |                                                                                                    |            |                   |                     | w -   |
|----------------------------------------------------------------------------------------------------|----------------------------------------------------------------------------------------------------|----------------------------------------------------------------------------------------------------|------------|-------------------|---------------------|-------|
| <pre>Viii viii viii viii viii viii viii viii</pre>                                                                                                    | S                                                                                                    | VARAN BARACESCHIM                                                                                                    |            |                   | Tradition 11 pt     | 10.00 |
| Dennes 1 2 common (2 compared 2 compared 2 compare            | CENAL CLARK OF CONTROL OF CONTROL OF CONTRON | encoded<br>to cold encode a two<br>to cold encode two<br>to cold encoded two<br>to cold encoded two<br>encoded at an encoded to the second of the lattice two<br>encoded at a second of the second of the lattice two<br>encoded at a second of the second of the lattice two<br>encoded at a second of the second of the lattice two<br>encoded at a second of the second of the lattice two<br>encoded at a second of the second of the second of the lattice two<br>encoded at a second of the second of the seco | <br>here a | ing of the second | Line Con Providence | - 0   |
| Veroffying                                                                                                    | Otherword II     Sector 201     Sector 201          | A mean (I haven be a mean more a mean<br>The set of the set of the                       |            | ***               |                     |       |
| mediation or that constrains                                                                                                    | Verifying -<br>Manifact of                                                                                                    | that successfully                                                                                                    |            |                   |                     |       |

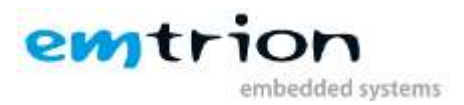

## 7 TouchGFX

TouchGFX is an advanced, free-of-charge GUI optimized for STM32 microcontrollers. Taking advantage of the STM32 graphical hardware acceleration, architecture, and ecosystem, TouchGFX accelerates the HMI-of-Things revolution through the creation of stunning smartphone user interfaces on embedded devices ranging from simple low-color UI applications up to high-resolution and high-color UI applications.

## 7.1 Downloading TouchGFX

TouchGFX version 1.5 is used in the Demo project from emtrion.

TouchGFX can be download from the following link

https://www.st.com/en/embedded-software/x-cube-touchgfx.html

After downloading, install the TouchGFX application as per the guidance given in readme file in the downloaded and unzipped folder

## 7.2 Installing TouchGFX from your existing project

#### Open the ioc file

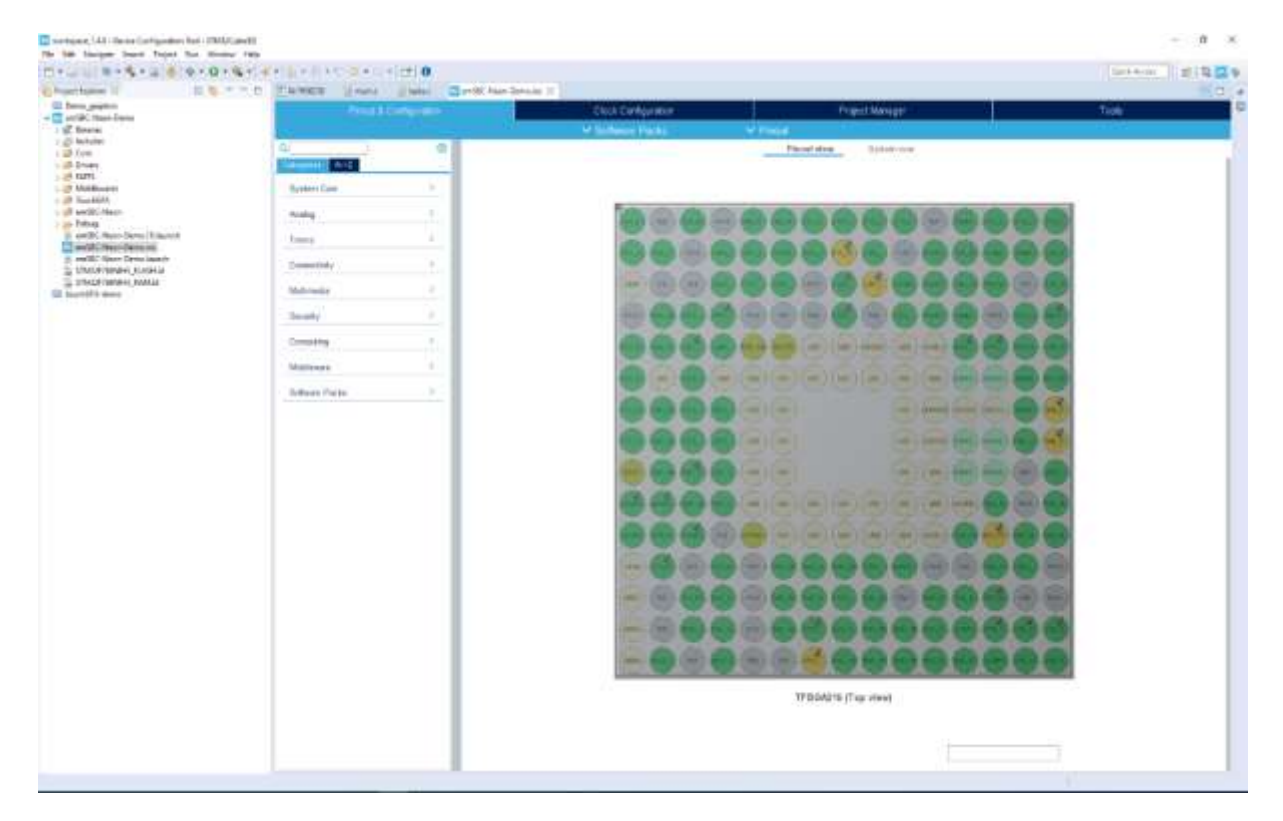

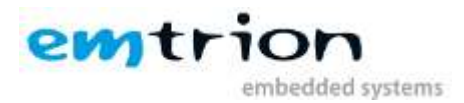

#### Click on Software Packs and select Manage Software Packs

| CI+2 0+5+2 = 3+0+9+                                                                                                    | Careful and a state of the Careful Careful Car |                 |               | (here is a distance is a distance is a dista |
|----------------------------------------------------------------------------------------------------|----------------------------------------------------------------------------------------------------|-----------------|---------------|----------------------------------------------------------------------------------------------------|
| Distance of the second                                                                                                    | Confidence C                                                                                                    | . Chat Cattorna | Print Navager | THE                                                                                                    |
| King Construction     King Construction     King Construction | Terminal Control Control Contr |                 |               |                                                                                                    |

#### Select STMicroelectronics tab

| Embedd  | ded Software Packages Manager                                                                                       | ×                 |
|---------|----------------------------------------------------------------------------------------------------|-------------------|
|         | STM32Cube MCU Packages and embedded software packs releases<br>Releases Information was last refreshed 5 hours ago. | + -               |
| STM32   | 2Cube MCU Packages A7. STMicroelectronics ARM                                                                       |                   |
| S       | itatus Description                                                                                                  | Available Version |
|         | X-CUBE-MEMS1                                                                                                    |                   |
|         | X-CUBE-NFC4                                                                                                    |                   |
| •       | X-CUBE-SUBG2                                                                                                    |                   |
| T       | X-CUBE-TOUCHGFX                                                                                                    |                   |
|         | TouchGFX Generator                                                                                                  | 4.15.0            |
|         | TouchGFX Generator (Size : 367.44 MB)                                                                               | 4.14.0            |
| Details |                                                                                                    |                   |
|         |                                                                                                    |                   |
| From Lo | Refresh Install Now                                                                                                 | Remove Now Close  |

Select the recent version (4.15.0) of TouchGFX and click Install now

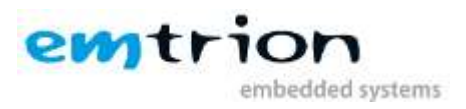

## 8 Demo Project

• Import the project in STM32CubeIDE

Go to File ->Open Projects from File System->Select the project Directory and enter Finish

| Southern and the second second s |           | V Directory     | Archive            |
|----------------------------------------------------------------------------------------------------|-----------|-----------------|--------------------|
| ype filter text                                                                                                    |           | Sel             | ect All            |
| Folder                                                                                                    | Import as | Deselect All    |                    |
| Close newly imported projects upon completion<br>re <u>installed project configurators</u> to:<br>Search for nested projects<br>Detect and configure project natures                                                                                                    |           | 0 of 0 selected | i<br>ly open proje |
| Working sets                                                                                                    |           |                 |                    |
| the second second second second second second second second second second second second second second second se                                                                                                    |           |                 | New                |
| Add project to working sets                                                                                                    |           |                 |                    |
| Add project to working sets                                                                                                    |           |                 | Select.            |

- To display the demo project included in this file, TouchGFX is required.
- Download and Install TouchGFX as mentioned in section 7.1
- Then, connect TFT LCD display (preferably 800x480) to the Neon board.

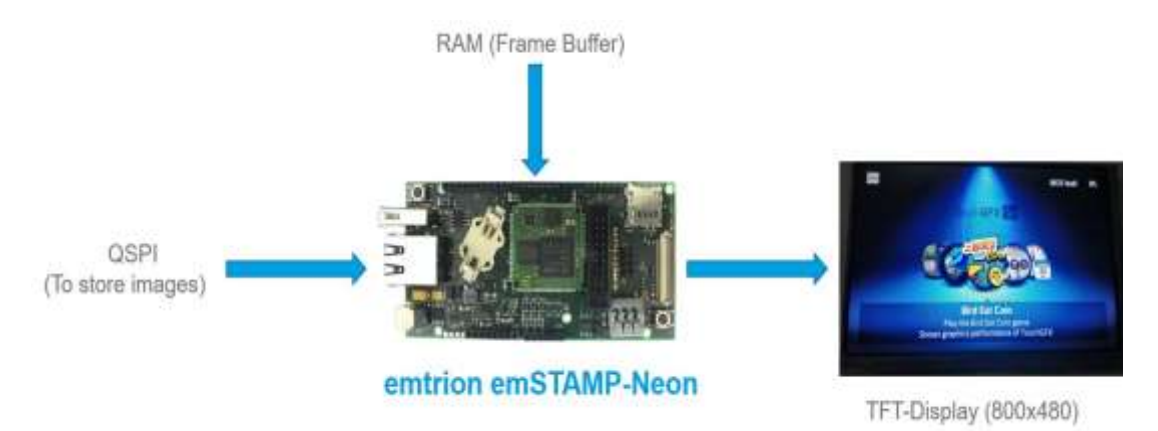

- Build and then debug the project as mentioned in Chapter.6.
- The Demo project should be displayed on the LCD connected to the board.

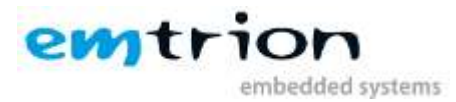

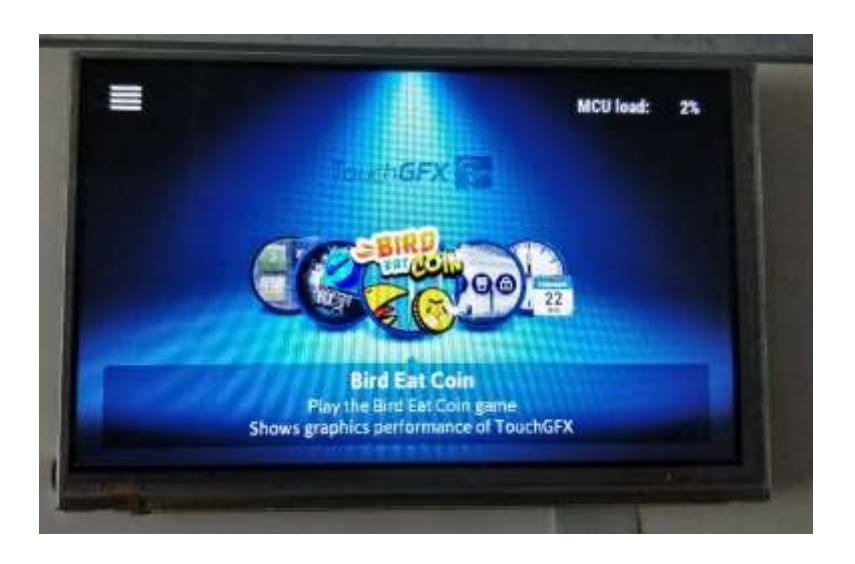

Link to Demo project files: <u>https://cloud.emtrion.de/index.php/s/X2zqtmvBK2lofYZ</u>